### **ARBEJDSSKÆRMEN**

Når EZ-Pilot<sup>™</sup>-styresystemet er blevet aktiveret på CFX-750<sup>™</sup>-skærmen, vises Arbejdsskærmen som herunder.

|                          | N/A                           |                 |                        | N/A                             |                       |
|--------------------------|-------------------------------|-----------------|------------------------|---------------------------------|-----------------------|
| Status                   | <b>&gt;</b>                   |                 |                        | <ul><li></li><li>&gt;</li></ul> | Mark                  |
| Indstillinger<br>Visning |                               |                 | <b>A</b>               |                                 | Guidning<br>Sæt       |
| Hurtig<br>tilgang        | T: 20.0 gal/a                 | Kan ikke aktive | ere: Ingen GPS-positio | on                              | Opsæt.<br>autostyring |
|                          | 1: 20.0 gal/a<br>A: 0.0 gal/a | 1               |                        | P1: N/A<br>P2: N/A              |                       |

Hjælp-funktionen i CFX-750-skærmen er kontekstsensitiv, så du hurtigt kan finde oplysninger om den aktuelle skærm. For at komme til Hjælp fra en af konfigurationsskærmene, skal du trykke på 👔. Tryk på 🗹, når du er færdig med skærmen.

Når du har installeret EZ-Pilot-hardwaren, vises guiden første gang, du tænder for CFX-750-skærmen. Brug guiden til grundlæggende indstilling og kalibrering.

| Tryk på | for at                        | Tryk på  | for at                                                  |
|---------|-------------------------------|----------|---------------------------------------------------------|
| -       | gå til næste skærm.           | ×        | lukke guiden                                            |
|         | gå tilbage til forrige skærm. | <b>~</b> | gå tilbage til Arbejdsskærmen, når guiden er afsluttet. |

(1)

Når du har afsluttet guiden, kan du ændre følgende indstillinger.

- Vælg 🛹 / 🗿 / Auto Steer- / EZ-Pilot Setup-indstilling for at ændre indstillingerne i EZ-Pilot.
- Vælg 🛹 / 💐 / Køretøjsindstilling for at ændre køretøjsindstillingerne.
- Vælg 🛹 / 🐞 / Auto Steer / EZ-Pilot-indstilling/EZ-Pilot-kalibreringsguide for at kalibrere EZ-Pilot-systemet.

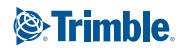

# KONFIGURERING AF EZ-PILOT-SYSTEMET OG CFX-750-SKÆRMEN

#### Indstilling af systemet

Indtast følgende oplysninger i EZ-Pilot-guiden:

| Indstilling  | Beskrivelse                                                                                                    |
|--------------|----------------------------------------------------------------------------------------------------|
| Køretøjstype | Typen af køretøj, som EZ-Pilot-systemet skal styre.                                                                                                    |
| Akselafstand | Afstanden mellem for- og bagakslen. På bæltekøretøjer<br>er akselafstanden nøjagtigt det halve af bæltets længde.<br>På knækstyrede firhjulstraktorer er akselafstanden den<br>fulde afstand mellem for- og bagakslen, når traktoren er<br>ligeudstillet. |
| Antennehøjde | Afstanden fra jorden til toppen af GPS-antennen.                                                                                                    |

#### Kalibrering af T3-terrænkompensation

EZ-Pilot-systemet har sensorer, der bruger T3<sup>™</sup>terrænkompensationsteknologi til at sørge for hældningskompensation, når køretøjet befinder sig på en skrænt eller kører over et bump. Det er nødvendigt, at der er tilsluttet GPS.

- Vælg placering og retning for EZ-Pilot-controlleren på skærmen Controllerretning, og tryk derefter på . T3-hældningskalibreringen: Skærmen Trin 1 vises.
- 2. Parkér køretøjet, mærk af på indersiden af alle fire hjul. Tryk på , og hold køretøjet i ro i 20 sekunder, mens forskydningen aflæses.
- Vend køretøjet og sørg for, at hjulene befinder sig over de positioner, der blev afmærket i trin 2. Tryk på □, og hold køretøjet i ro i 20 sekunder, mens forskydningen aflæses.

### Kalibrering af EZ-Pilot-systemet

Kalibrér styringen:

1. Indstil punkterne A og B, når du bliver bedt om det:

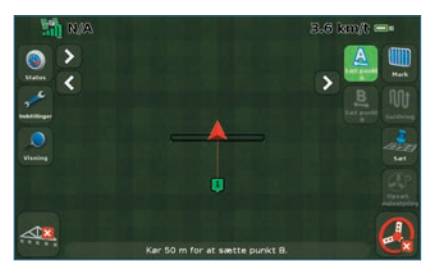

- 2. Fuldfør kalibreringsguiden.
- 3. Fuldfør hvert af trinene i kalibreringsprocessen indtast følgende indstillinger, og tryk derefter på ■:

| Indstilling                    | Beskrivelse                                                                                                    |
|--------------------------------|----------------------------------------------------------------------------------------------------|
| Grader pr.<br>omdrejning       | <ul> <li>Den vinkel, hjulene stilles i efter en hel omdrejning<br/>af rattet.</li> <li>Hvis indstillingen er for lav, drejer systemet rattet for<br/>langt, og køretøjet foretager S-sving.</li> <li>Hvis indstillingen er for høj, drejer systemet rattet for<br/>lidt, og køretøjet holder ikke linjen.</li> </ul>                                                                                                    |
| Tilnærmelses-<br>aggressivitet | <ul> <li>Hvor hurtigt EZ-Pilot-systemet bringer køretøjet ind på<br/>den aktuelle styrelinje.</li> <li>En meget høj indstilling ændrer styreretningen<br/>hurtigt, men styrekorrektionen kan være for kraftig.</li> <li>En meget lav indstilling ændrer styreretningen meget<br/>langsomt, men køretøjet vil muligvis overkorrigere<br/>og køre for langt ned af sporet, før den kommer ind<br/>på styrelinjen.</li> </ul> |
| Online-<br>aggressivitet       | <ul> <li>Hvor aggressivt EZ-Pilot-systemet korrigerer afvigelser<br/>fra den aktuelle styrelinje.</li> <li>En meget høj indstilling vil korrigere afvigelser<br/>hurtigt, men køretøjet vil muligvis styre<br/>uforudsigeligt.</li> <li>En meget lav indstilling giver en jævnere kørsel ned<br/>ad sporet, men køretøjet kan bevæge sig for langt<br/>uden for linjen, før afvigelsen korrigeres.</li> </ul>              |
| Kompensation<br>for slør       | <ul> <li>Justér denne indstilling, hvis køretøjet konstant kører ud<br/>på den ene side af linjen.</li> <li>Hvis køretøjet kører ud til venstre for linjen, skal du<br/>øge slørkompensationen til højre.</li> <li>Hvis køretøjet kører ud til højre for linjen, skal du<br/>øge slørkompensationen til venstre.</li> </ul>                                                                                                |
| Følsomhed for<br>afbrydelse    | <ul> <li>Den kraft, der behøves for at deaktivere systemet.</li> <li>Hvis EZ-Pilot-systemet deaktiveres for let, f.eks. når<br/>man rammer et bump, skal du mindske indstillingen<br/>med 5 % ad gangen.</li> <li>Hvis systemet er for svært at deaktivere, når du<br/>manuelt drejer rattet, skal du øge indstillingen med<br/>5 % ad gangen.</li> </ul>                                                                  |

## **AVANCEREDE INDSTILLINGER**

### Aktivér valg

| Valg                            | Beskrivelse                                                                                                    |
|---------------------------------|----------------------------------------------------------------------------------------------------|
| Minimumhastighed                | Den minimale hastighed, systemet kan aktiveres ved. Hvis systemet er aktiveret og hastigheden falder under denne grænse, deaktiveres systemet.                                                                                                    |
| Maksimumhastighed               | Den maksimale hastighed, systemet kan aktiveres ved. Hvis systemet er aktiveret og hastigheden kommer over denne grænse, deaktiveres systemet.                                                                                                    |
| Maksimumvinkel                  | Den maksimale vinkel, systemet kan aktiveres ved. Hvis køretøjet nærmer sig sporet fra en vinkel, der er større end denne grænse, kan det ikke aktiveres.                                                                                                    |
| Aktivér uden for linje          | Den maksimale afstand fra sporet, hvor systemet kan aktiveres. Hvis køretøjet nærmer sig sporet fra en afstand, der er større end denne grænse, kan det ikke aktiveres.                                                                                                    |
| Deaktiver uden for linje        | Den maksimale afstand fra sporet, hvor systemet kan forblive aktiveret. Hvis køretøjet kører længere væk fra sporet end denne grænse, deaktiveres systemet.                                                                                                    |
| Følsomhed for afbrydelse        | Hvor meget, der skal drejes manuelt på rattet, før systemet deaktiveres.                                                                                                    |
| Operatørtimeout for<br>EZ-Pilot | Hvis EZ-Pilot-systemet er aktiveret, og der ikke har været noget operatørinput til CFX-750-skærmen i længere tid end tidsrummet for operatørtimeout, vises en meddelelse på skærmen. Hvis du trykker på 🗹 i løbet af 30 sekunder, efter at advarslen er blevet vist, deaktiveres systemet ikke. |

## **BRUG AF EZ-PILOT-SYSTEMET**

#### **Aktivering af EZ-Pilot-systemet**

For at aktivere EZ-Pilot-systemet skal du have defineret en A-Blinje, og køretøjet skal være inden for de aktiveringsgrænser, der er konfigureret på skærmen *EZ-Pilot-indstilling/Aktivér*. EZ-Pilot-systemet kan aktiveres manuelt ved at trykke på Ø på Arbejdsskærmen eller på fjernbetjeningen, der fås som ekstraudstyr.

#### **Deaktivering af systemet**

EZ-Pilot-systemet deaktiverer automatisk, når:

- Køretøjet er uden for den aktiveringsgrænse, der er konfigureret på skærmen EZ-Pilot-indstilling/Aktivér.
- Systemet sættes på pause.
- GPS-positionerne mistes.
- Indstillingen for Minimum rep.-kvalitet sættes til høj korrektionsnøjagtighed, og systemet modtager positioner med lav nøjagtighed (f.eks. ingen korrektioner).

FORSIGTIG: På offentlig vej skal den røde afbryderknap være slået fra.

Sådan deaktiveres systemet manuelt:

- Tryk på O på Arbejdsskærmen eller på fjernbetjeningen, der fås som ekstraudstyr.
- Drej rattet.

#### Aktivér statusindikatorer

| Aktiveringsstatus   | Farve på knappen Aktivér |
|---------------------|--------------------------|
| Klar til aktivering | <b>(</b>                 |
| Aktiveret           | <b>③</b>                 |
| Kan ikke aktiveres  |                          |

### SÅDAN TILSLUTTES SYSTEMET

Når EZ-Pilot-styresystemet er blevet installeret af en professionel, tilføjes CFX-750-skærmen som vist.

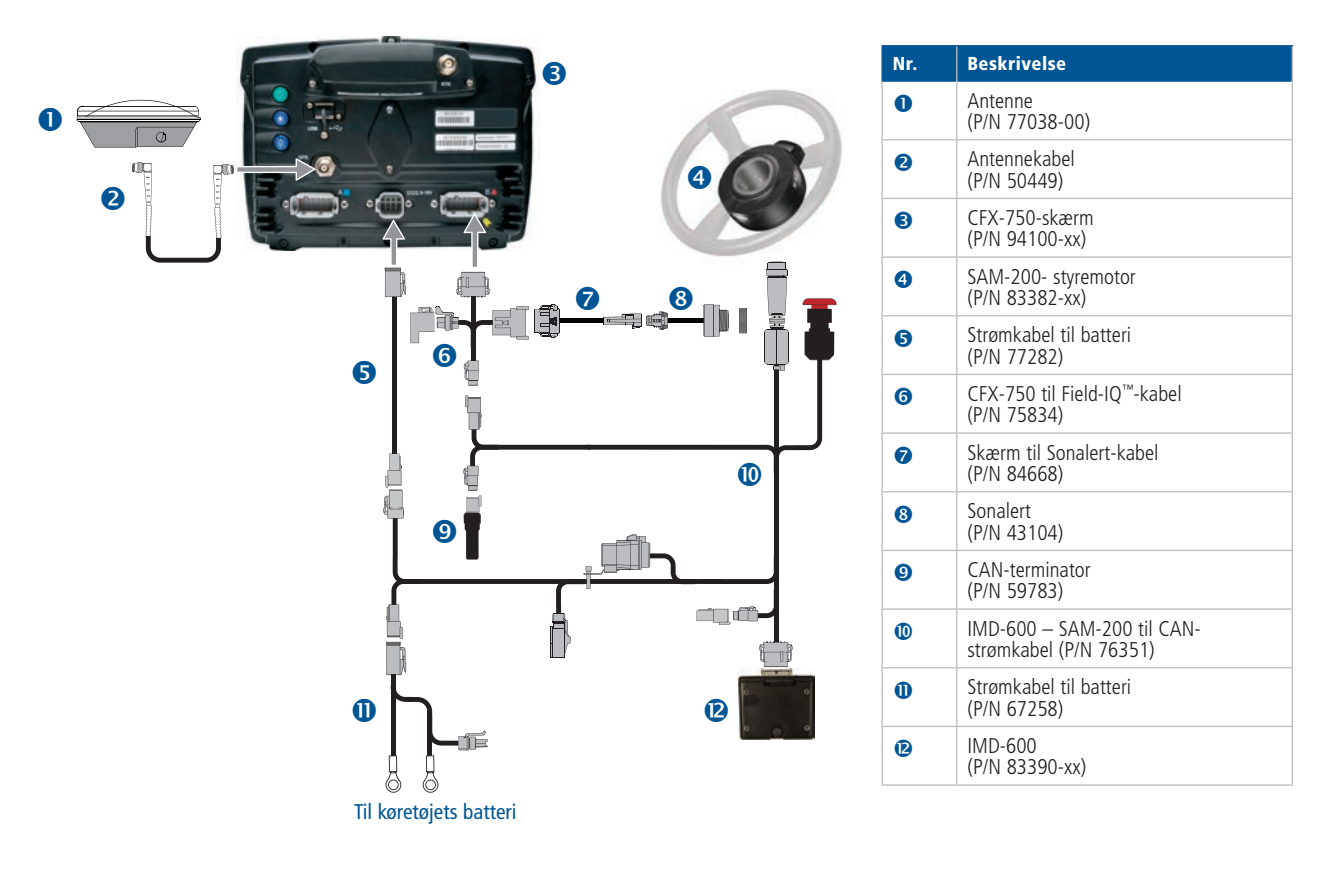

4

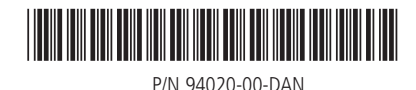

© 2011. Trimble Navigation Limited. Alle rettigheder forbeholdes. Trimble, globen og triangle symbolet er varemærker der tilhører Trimble Navigation Limited og som registrerets i USA og andre lande. CFX-750, EZ-Pilot, Field-IQ og T3 er varemærker som tilhører Trimble Navigation Limited. Version 1.00, Rev B (septemper 2011).

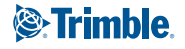